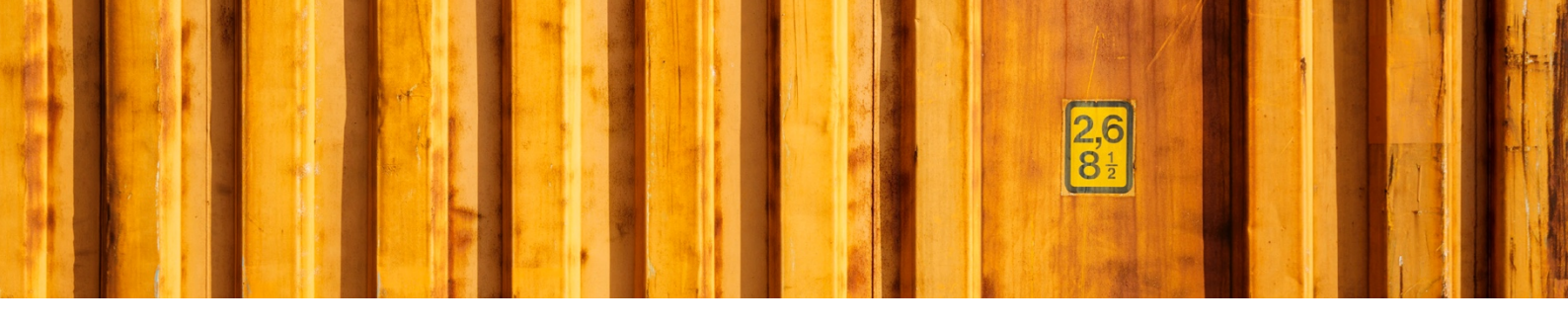

## DYNAMICS 365 FINANCE AND OPERATIONS PACKAGE TYPE GROUP

LogTrade

2018-12-07

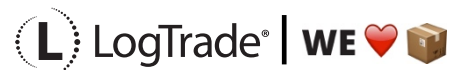

LogTrade Technology AB | Jungmansgatan 12, 211 19 Malmö | Tel. + 46 (0)40 630 72 00 | www.logtrade.se | support@logtrade.se | Copyright © 2008 - 2018

## **1** GENERAL

For each carrier product it is possible to use different *packages types*, for example pallets, packages, tubes etc. Each carrier product can have different codes for these types. To simplify the processes, you can define *package type groups* which means that the user will not have to consider the different package codes and instead use user defined groups.

## **1.1 SETTINGS**

To create new *package groups*, use the menu Package type group from the main menu. This will open the window below.

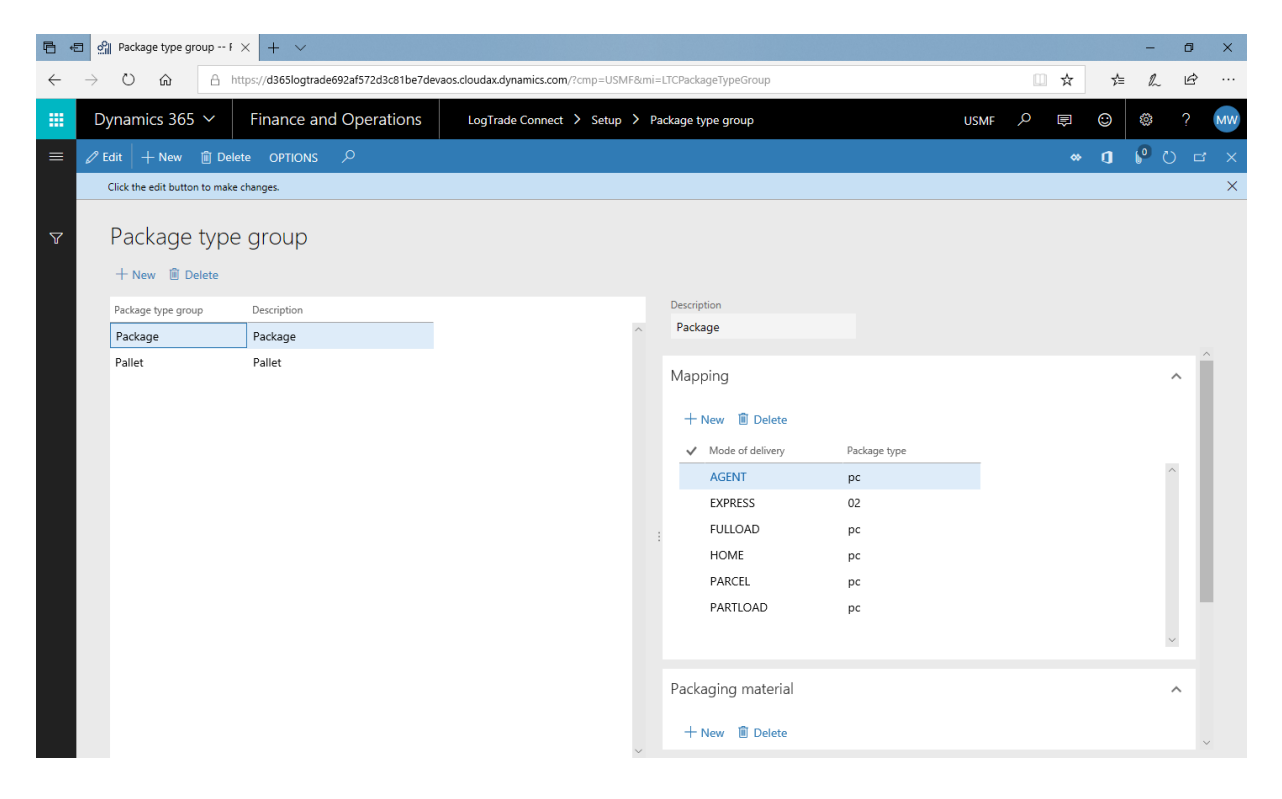

In this case we have created two *package groups*, Package and Pallet. Each group has to be linked to a *Package type code* for each *Mode of delivery*. This is done on the upper right side and can also be done from the setup of the *Mode of delivery*. It doesn't matter where the setup is done.

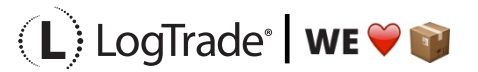

LogTrade Technology AB I Jungmansgatan 12, 211 19 Malmö I Tel. + 46 (0)40 630 72 00 I www.logtrade.se I support@logtrade.se I Copyright © 2008 - 2018

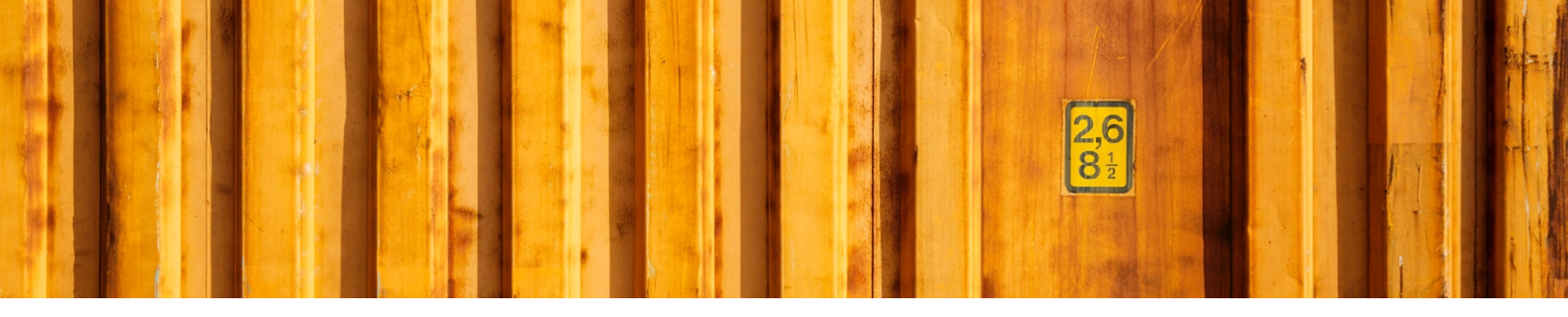

It is also possible to add packaging material so when a *package type group* is used one or more items are added to the sales order and can be picked and invoiced to the customer. This is done lower right side of the setup window.

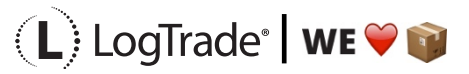

LogTrade Technology AB | Jungmansgatan 12, 211 19 Malmö | Tel. + 46 (0)40 630 72 00 | www.logtrade.se | support@logtrade.se | Copyright © 2008 - 2018